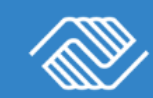

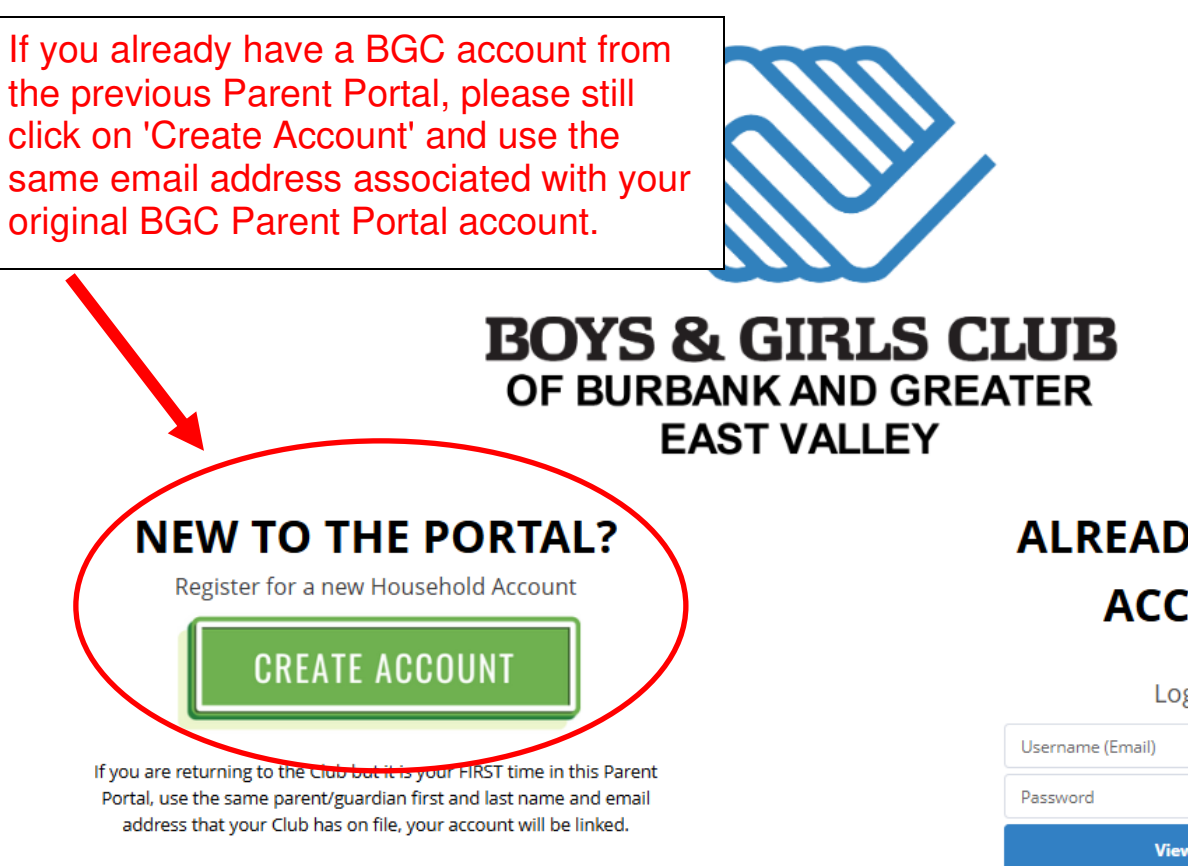

If you are unsure of the information your Club has on file, or receive an error message, please contact the Club.

## ALREADY HAVE AN ACCOUNT?

Login Below

| Username (Emai | 1)               |
|----------------|------------------|
| Password       |                  |
|                | View My Account  |
|                | Forgot Password? |

#### Interested in translating to another language?

Using Google Chrome, right-click on this page and select "Translate to English." Then click on the three vertical dots, select "choose another language," select your language and click "done."

#### ¿Le interesa traducir el contenido a otro idioma?

Desde Google Chrome, haga clic derecho en esta página y seleccione "Translate to English." Luego haga clic en los tres puntos verticales, seleccione "choose another language," seleccione su idioma y haga clic en "done."

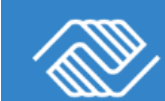

### CREATE AN ACCOUNT

PARENTS/GUARDIANS: Enter your information below to create an account.

If any error messages appear, please reach out to the Club with a screenshot if possible.

Please check your email after selecting "Submit" to set up your password and log into your Portal account.

#### Create Account

|                                                                                                    | * First name                                                                                                    | * Last name                                                    |  |  |  |  |
|----------------------------------------------------------------------------------------------------|----------------------------------------------------------------------------------------------------|----------------------------------------------------------------|--|--|--|--|
|                                                                                                    |                                                                                                    |                                                                |  |  |  |  |
|                                                                                                    | * Email                                                                                                    |                                                                |  |  |  |  |
|                                                                                                    |                                                                                                    |                                                                |  |  |  |  |
|                                                                                                    | * Mobile Phone                                                                                                    | Other Phone                                                    |  |  |  |  |
|                                                                                                    |                                                                                                    |                                                                |  |  |  |  |
|                                                                                                    | * Street                                                                                                    | * City                                                         |  |  |  |  |
|                                                                                                    |                                                                                                    |                                                                |  |  |  |  |
|                                                                                                    | * State                                                                                                    | *Zip Code                                                      |  |  |  |  |
|                                                                                                    |                                                                                                    |                                                                |  |  |  |  |
|                                                                                                    | Role in Household                                                                                                    | * Birthdate                                                    |  |  |  |  |
|                                                                                                    | None                                                                                                    | ä                                                              |  |  |  |  |
| This site is protected by hCaptcha and its <u>Privacy Policy</u> and <u>Terms of Service</u> apply. |                                                                                                    |                                                                |  |  |  |  |
| Afte<br>inbo<br>veri<br>clicl                                                                       | er clicking 'Submit,' please check<br>ox (and spam folder) for a verifica<br>fication link is valid for 24 hours,<br>< it promptly to confirm your ema | your email<br>ation email. The<br>so be sure to<br>il address. |  |  |  |  |

Once verified, you can log in to the Parent Portal.

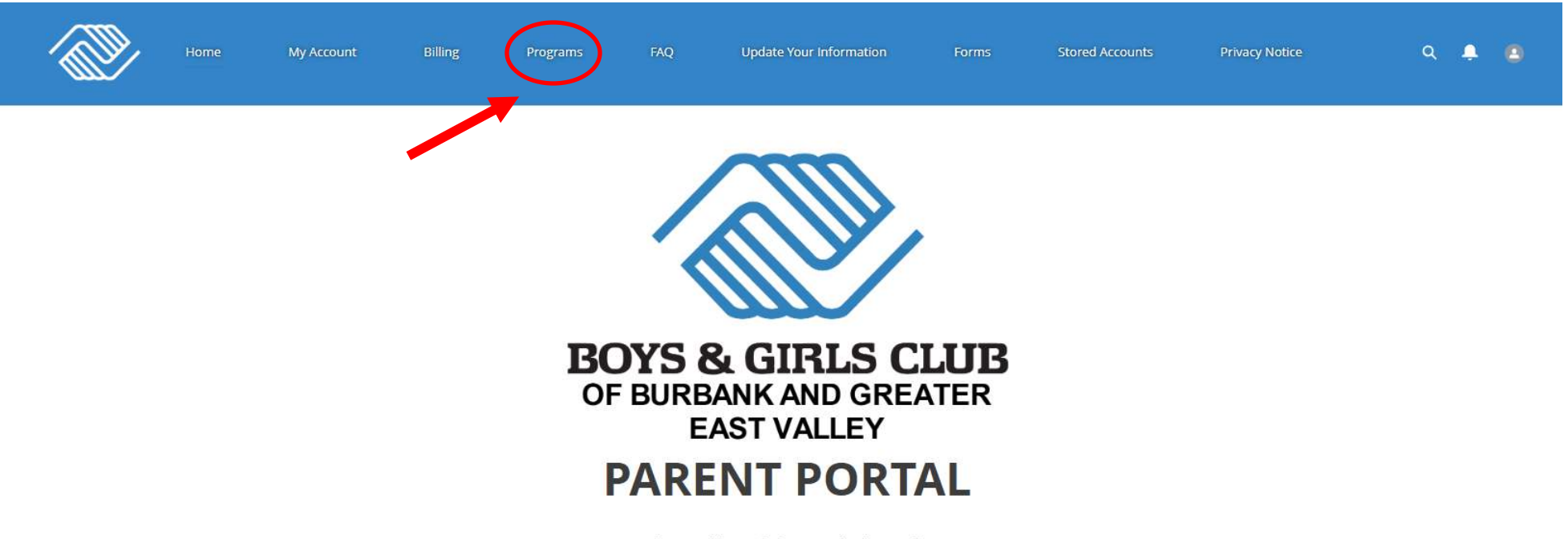

Interested in translating to another language?

Using Google Chrome, right-click on this page and select "Translate to English." Then click on the three vertical dots, select "choose another language," select your language and click "done,"

¿Le interesa traducir el contenido a otro idioma?

Desde Google Chrome, haga clic derecho en esta página y seleccione "Translate to English." Luego haga clic en los tres puntos verticales, seleccione "choose another language," seleccione su idioma y haga clic en "done."

First time here? Please refer to the FAQ's if you have questions or need further help. If you still need help after referring to the FAQs, please contact our membership department at membership@bgcburbank.org or 818-842-9333 ext 113.

|           | Home My      | y Account       | Billing Prog      | grams FAQ                            | Update Your Inform     | nation Forms                               | Stored Accounts      | Privacy Notice |  |  |
|-----------|--------------|-----------------|-------------------|--------------------------------------|------------------------|--------------------------------------------|----------------------|----------------|--|--|
|           |              |                 | RE                | GISTER                               | FOR P                  | ROGRAN                                     | ΛS                   |                |  |  |
| ) Current | To search fo | or a program, u | ise the browse an | d filter options on t                | he left side of the sc | reen. You can also use t<br>@<br>Contracts | he keyword search to | Summary        |  |  |
| Keywor    | rd or Code   |                 | Q PROGRAM         | COURSE                               | COURSE SESSION         | START DATE                                 | SESSION PRICE        | OPTION PRICES  |  |  |
|           | BROWSE       | FILTER          |                   | Select a Category to Browse Programs |                        |                                            |                      |                |  |  |
| CATEGO    | DRIES        | re              | ~                 |                                      |                        |                                            |                      |                |  |  |
| Sum       | mer Camp     |                 |                   | Select the                           | e Location<br>o on the |                                            |                      |                |  |  |
|           |              |                 |                   | "Change"                             | y <b></b>              |                                            |                      |                |  |  |

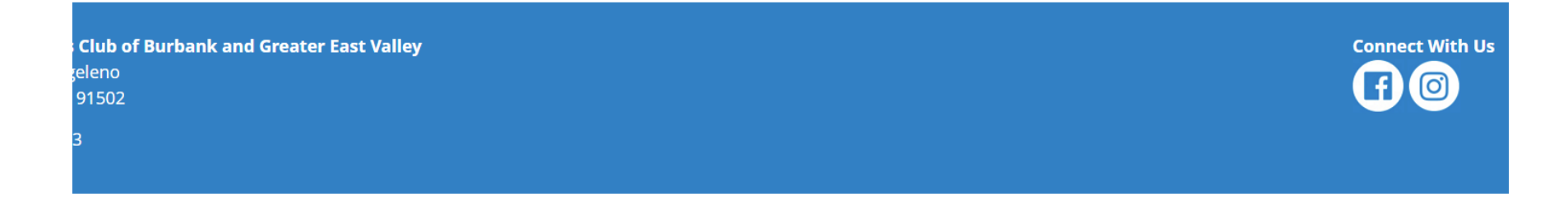

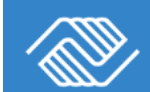

# **REGISTER FOR PROGRAMS**

To search for a program, use the browse and filter options on the left side of the screen. You can also use the keyword search to narrow your results.

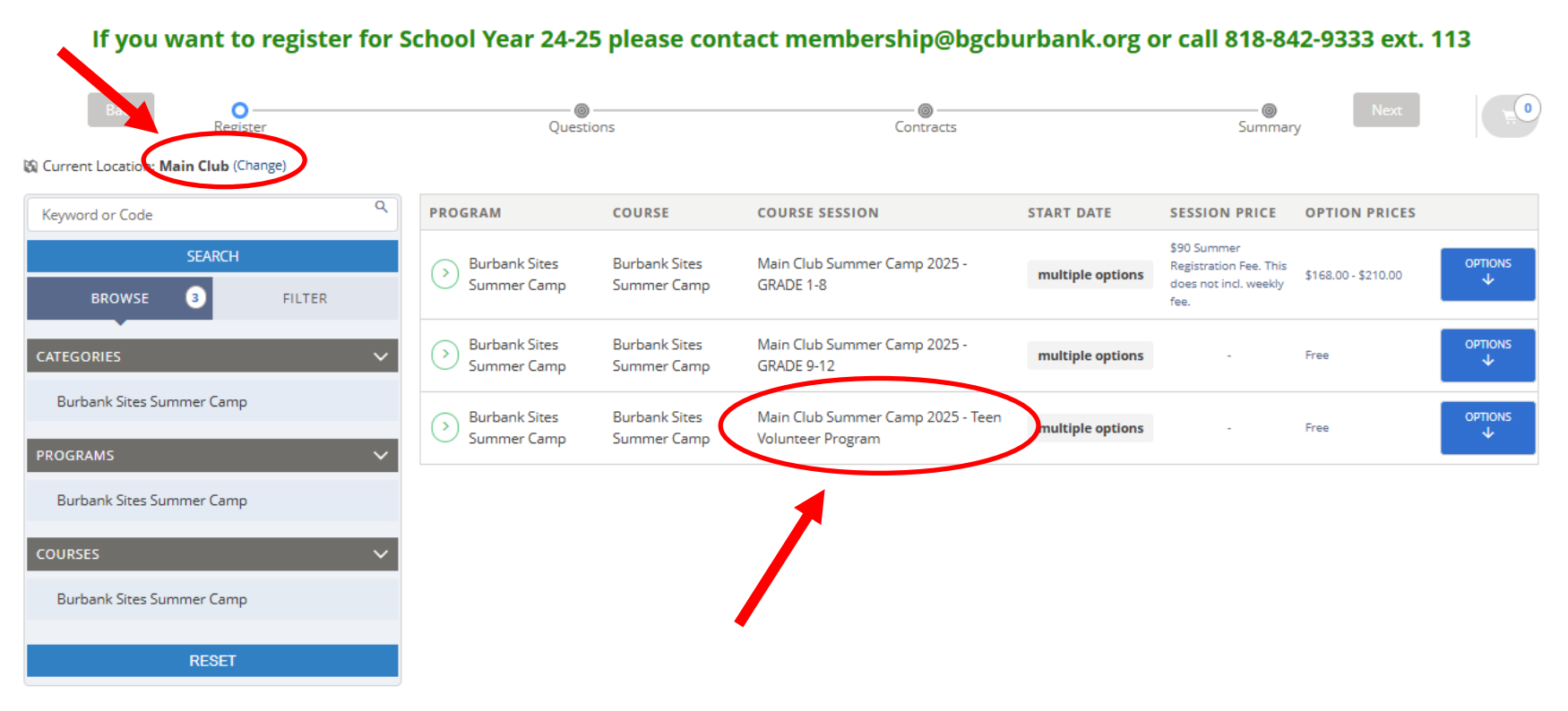

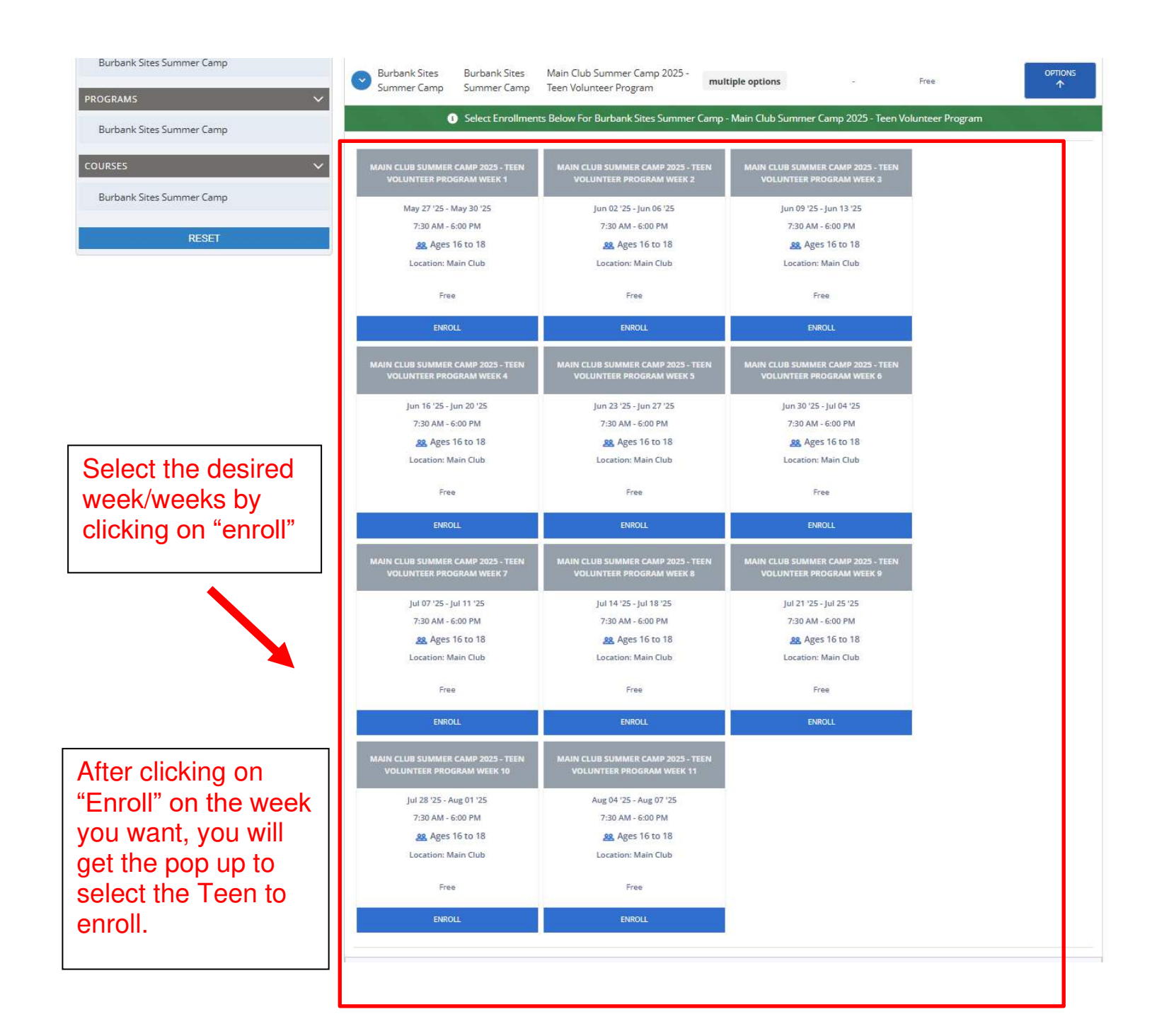

### MEMBERSHIP REGISTRATION

Select a membership category below to view membership options. You will then be led through the registration process and can add your children to these memberships.

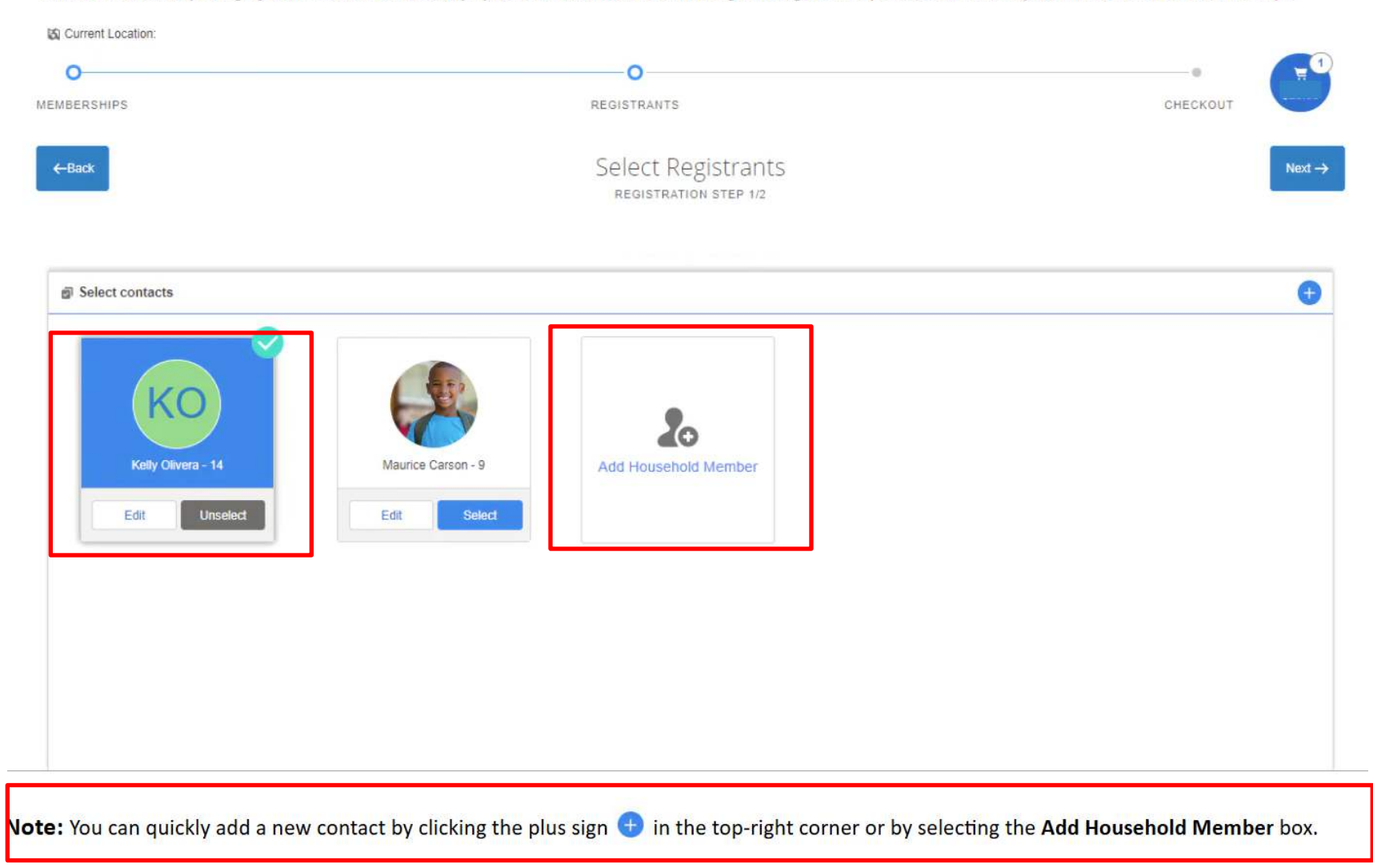

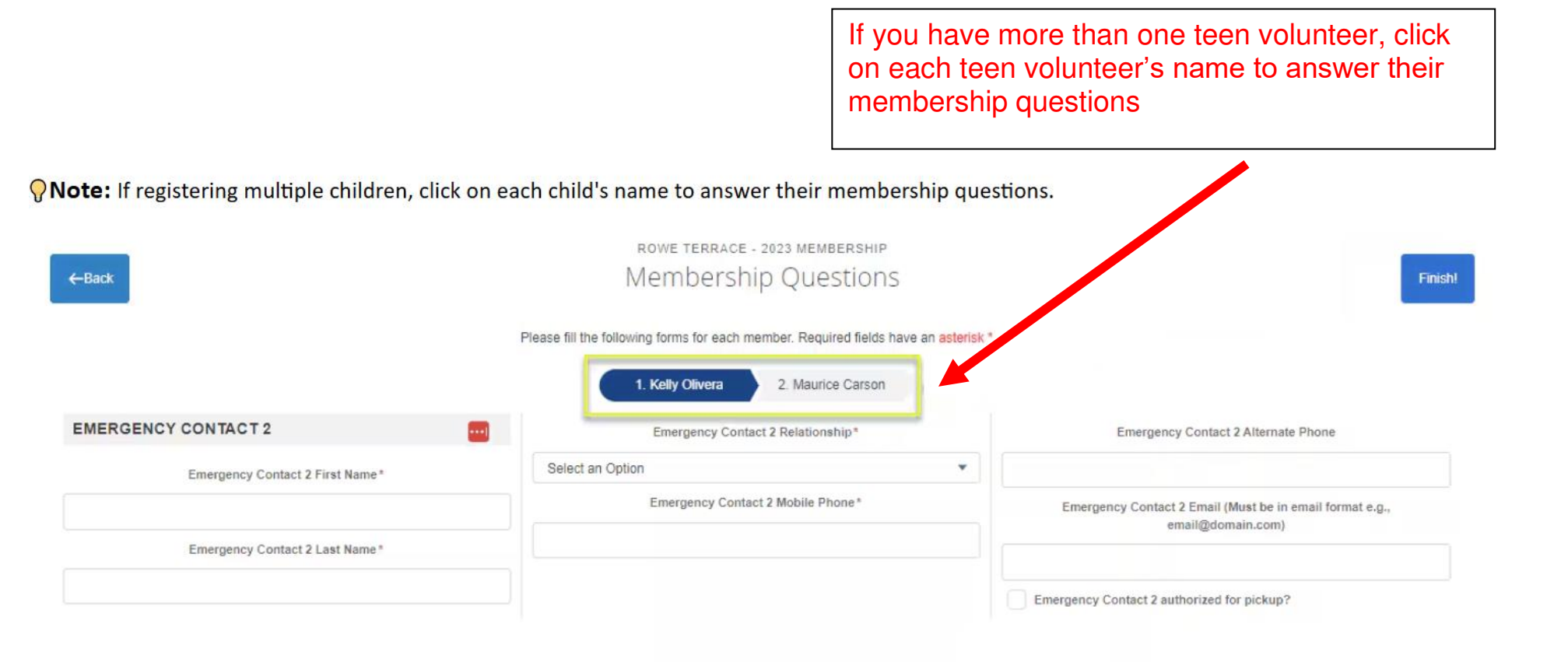

|                                                                              |                                              | RUGRA                |                                               |   |
|------------------------------------------------------------------------------|----------------------------------------------|----------------------|-----------------------------------------------|---|
| To search for a program, use the browse a                                    | nd filter options on the left side of the so | reen. You can also u | se the keyword search to narrow your results. | _ |
|                                                                              |                                              |                      |                                               |   |
| Back 🛛                                                                       | A                                            |                      | ● Next 500.00                                 |   |
| Register                                                                     | Questions                                    | Contracts            | Summary 08:26                                 |   |
|                                                                              |                                              |                      |                                               |   |
| Questions                                                                    |                                              |                      |                                               |   |
| Please select a Contact                                                      |                                              |                      |                                               |   |
|                                                                              |                                              |                      |                                               |   |
|                                                                              |                                              |                      |                                               |   |
| ADDITIONAL GUARDIAN (DO NOT LIST YOURSELF)                                   | Last Name                                    |                      | Medicine Allergies *                          |   |
| rour child has any additional guardians please list them here. <b>You do</b> |                                              |                      | None A                                        |   |
| nt need to list yourself.                                                    | Belationship                                 |                      | Amovicillin                                   |   |
| ditional Guardian First Name                                                 |                                              | -                    |                                               |   |
|                                                                              | Phone                                        | •                    | Other Medicine Allerzies                      |   |
| lditional Guardian Last Name                                                 | Phone                                        |                      |                                               |   |
|                                                                              |                                              |                      |                                               |   |
| ditional Guardian Relationship                                               | MEMBERINFORMATION                            |                      |                                               |   |
| Select an Option                                                             | Is child in foster care?*                    |                      | 6                                             |   |
| ditional Guardian Mobile Phone                                               | Select an Option                             | •                    | Other Allergies*                              |   |
|                                                                              | Tribal Affiliation *                         |                      | None                                          |   |
| ditional Guardian Alternate Phone                                            | Select an Option                             | •                    | Latex                                         |   |
|                                                                              | Member's Racial/Ethnic Identity *            |                      | Lotions 💌                                     |   |
| lditional Guardian Email (Must be in email format e.g.,                      |                                              | •                    | Any Other Allergies                           |   |
| all@domain.com)                                                              | Member's Gender*                             |                      |                                               |   |
|                                                                              |                                              | •                    |                                               |   |
| lditional Guardian Authorized for Pickup                                     | Does your child identify as LGBTQ?*          |                      |                                               |   |
| Select an Option 👻                                                           | Select an Option                             | •                    | HEALTH INSURANCE (IF YOU DO NOT HAVE HEALTH   |   |
| yes, what club did they attend?                                              | MEMBER ADDRESS INFORMATION                   |                      | INSURANCE, PLEASE PUT N/A FOR ALL)            |   |
|                                                                              | Street Address t                             |                      | Insurance Carrier*                            |   |
| this person a Boys & Girls Club Alumni?                                      | Street Address *                             |                      |                                               |   |
| Select an Option                                                             |                                              |                      | Member / Policy Number*                       |   |
| γes, what club did they attend?                                              | City*                                        |                      |                                               |   |
|                                                                              |                                              |                      | Group Number*                                 |   |
| EMERGENCY CONTACT 1                                                          | State*                                       |                      |                                               |   |
| lease do not list vourself or additional guardians as emergency              |                                              |                      |                                               |   |
| ontacts. In case of an emergency, we will contact primary guardians first,   | Zip Code*                                    |                      | SCHOOL INFORMATION                            |   |
| nd then anyone listed as an emergency contact.                               | 91201                                        |                      |                                               |   |

view the teen Inteer rmation and k on "Next"

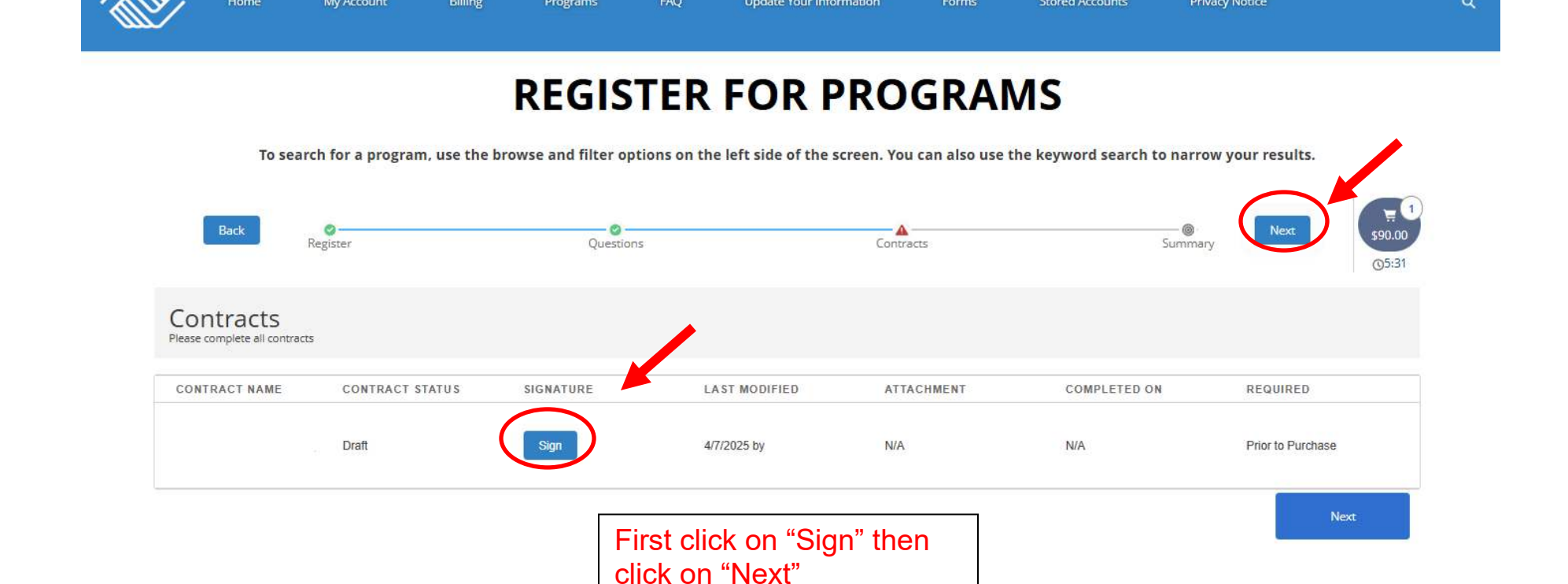

Contact Us | Donate Now | Employment | Parent Portal

of Burbank and Greater East Valley

Connect With Us